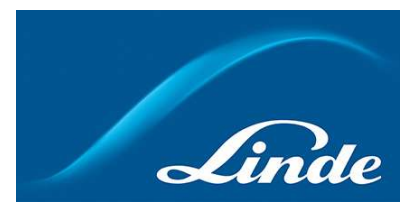

# 林德气体中国客户服务指南

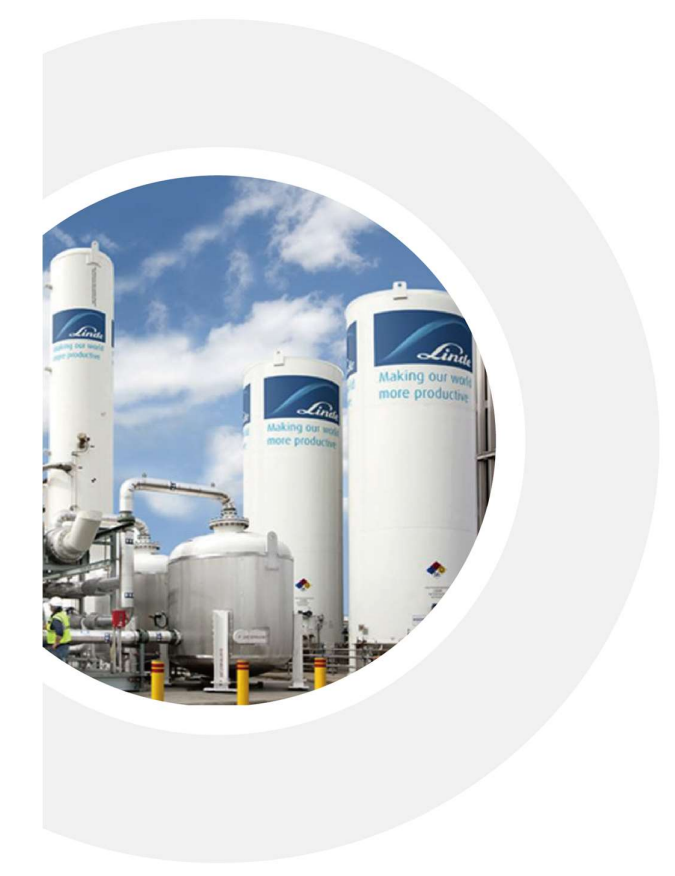

感谢贵司选择林德气体作为您 所信赖的业务合作伙伴!

本"客户服务指南"将帮助您体 验林德气体便捷、高效、和透明的 服务。

希望林德气体通过提供高质量 的产品、先进的技术、优质的服务 和为您定制的解决方案,助力贵司 获得更大的成功,促进双方的长期 协同发展。

> -林德气体中国客户服务部 热线: 400-820-1798

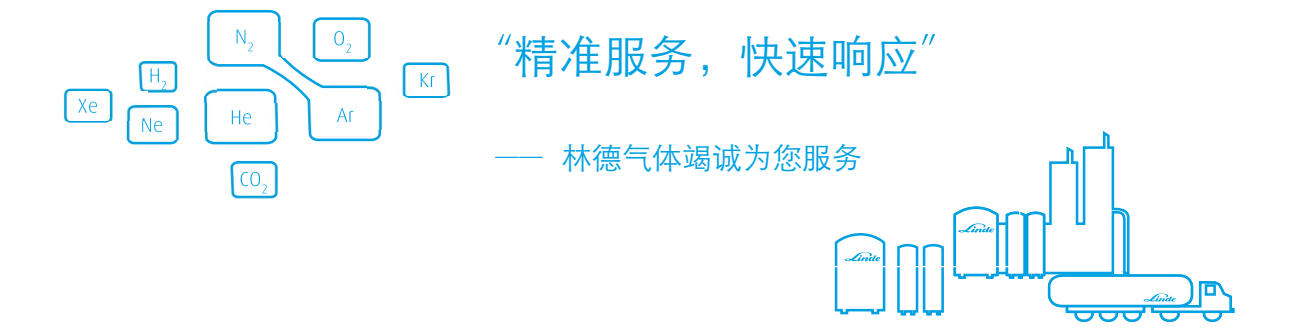

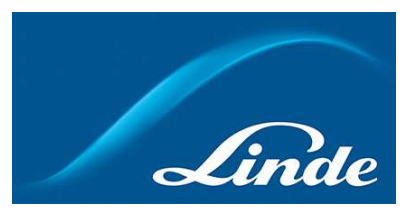

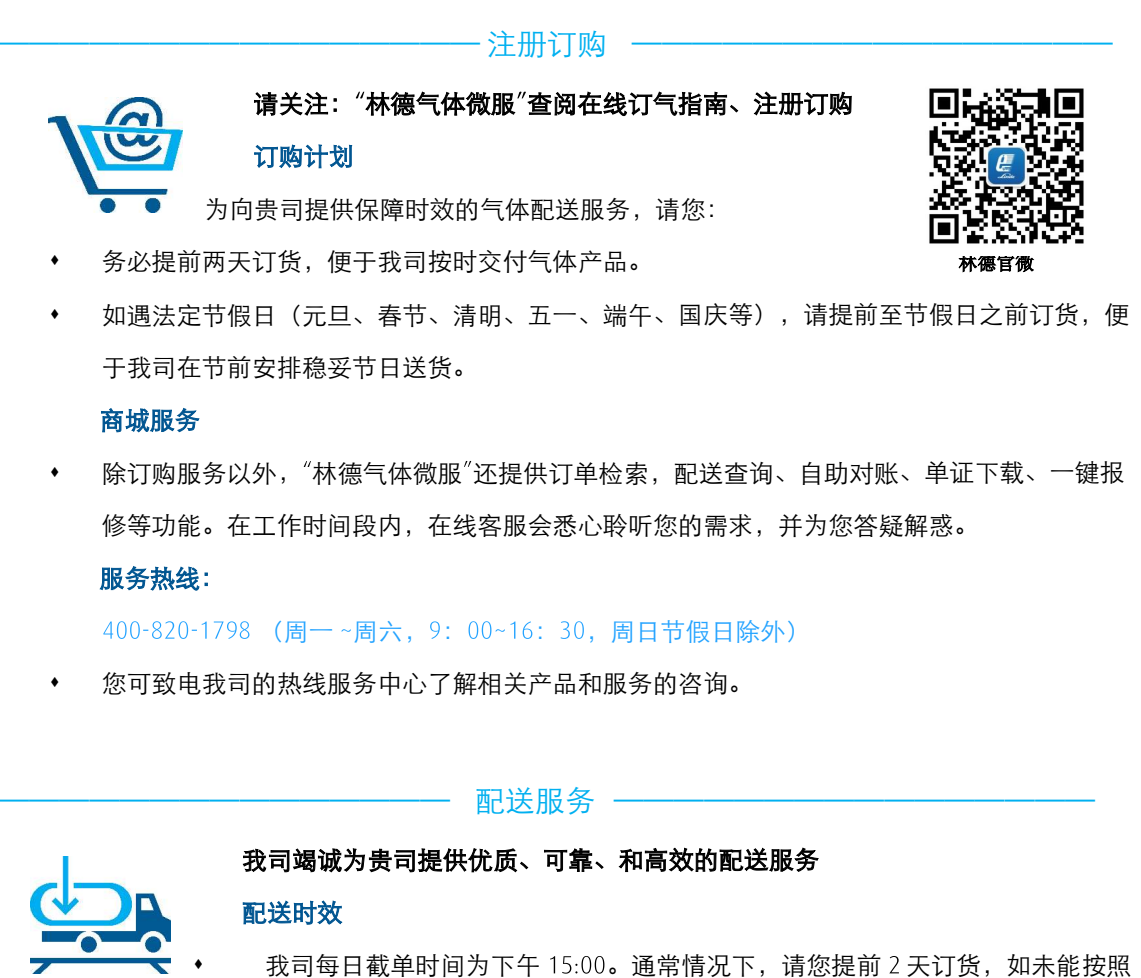

我可母口徵早的间刃下十「5:00。通常情况下,请您提前 2 大订员,如不能 3 贵司所期望的日期配送,我们会与贵司联系确认,确保用气。

#### 配送状态

- 请关注:"林德气体微服",随时了解订单的确认状态,和配送计划。
- 在配送当日,我司将发送短信/微信通知"收货联系人"在途配送状态。请保持手机畅通!
- 如遇特殊情况而需取消配送,我司会联系您,另行协调安排适宜的配送时间。

· 开票管理 ·

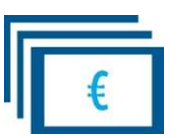

我司将在合同约定的开票日期间,向贵司开具增值税发票

(在各地政府推行电子增值税票后,我司将按照相关要求开具增值税电子发票) **开票服务** 

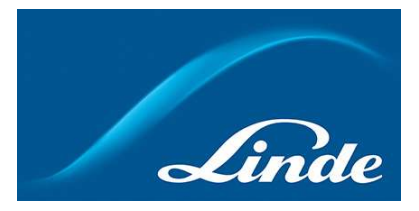

纸质发票:

按照业务流程,我司通常在开票日后三个工作日内将寄出纸质发票。 例如:贵司开票日是11号,发票将于14号(非周末)寄出(特殊情况或长假期除外)。

电子发票:

如您需要"电子普票",请联系我司开具,我司财务将在每月执行开票后,将"电子普票"和"发 票详单"以邮件形式发送给客户。

目前已有上海、江苏、天津等部分省市的部分客户实行"电子专票",请留意我司随附发票寄出的 函件,如有"电子专票"推行,我司将提前通知相关客户。

#### 发票详单

您可在"林德气体微服"自助申请开通"发票详单"功能,主动获取发票详单信息。

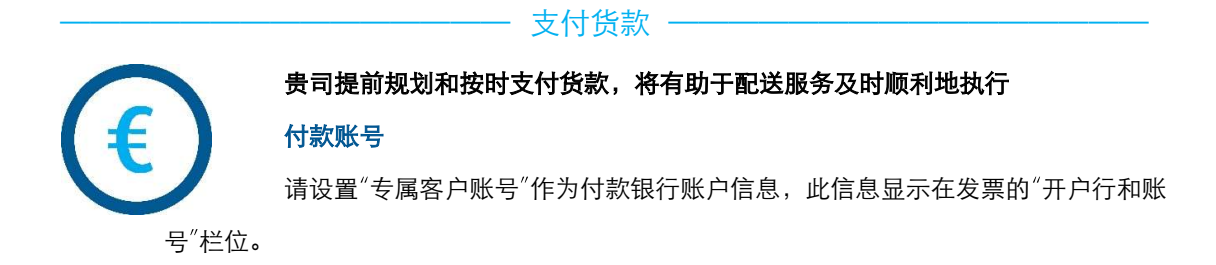

| 林德收款款银行 | 林德银行账号       | 专属客户账号=银行账号+客户账号           |
|---------|--------------|----------------------------|
| 美国银行    | 684112959022 | 6841129590225xxxxxx【客户账号】  |
| 渣打银行    | 501510089612 | 5015100896125 xxxxxx【客户账号】 |

### 收款时效

- 贵司在工作日的办公时段内,通过"客户专属账号"向我司汇款,通常情况下,系统能在2小时左右 自动确认贵司的支付信息。
- 同时建议贵司提前规划支付时间和送货需求,并尽量避开在银行对公业务系统关闭的时间、周末或 法定节假日期间汇款,以免影响贵司的紧急配送需求。

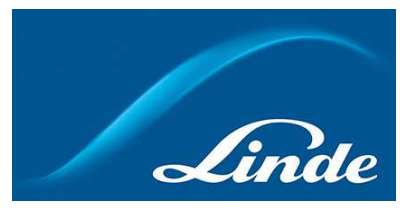

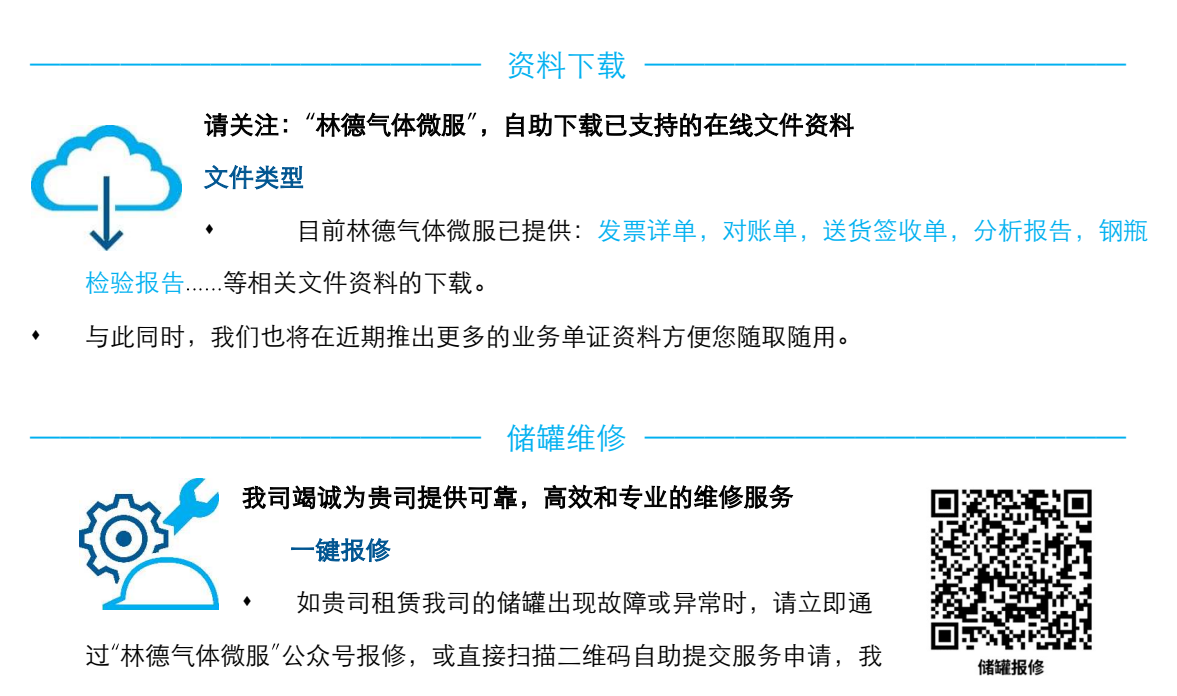

司将有工作人员联系响应您的服务需求。

如遇紧急情况,请直接联系工程客服人员,或拨打 400-820-1798 报修。

#### 维修响应

• 我司会按照预估风险等级,由专职服务工程师,及时响应您的服务需求。

#### 其他需求

• 若贵司有气站安全、操作指南等培训需求,或租赁气站需要迁移,请提前联系您的销售代表。

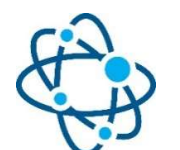

### 技术服务 -

#### 林德气体自始至终秉承安全、健康、合规、环保的理念

我具备全球领先的气体生产技术,并致力于气体应用技术的开发和创新。 若贵司有进一步优化和提升气体应用的需求,请咨询您的专属销售代表,我司

可派遣与此对应气体应用领域的技术专家,提供上门服务和咨询。

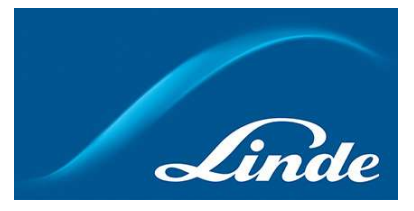

## 增值服务 ————

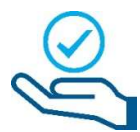

**林德气体除标准服务以外,也支持为客户提供各项增值服务** 请贵司根据具体需求,了解对应的服务内容,以及收费标准参考。 如您需要咨询更详尽的服务信息,请联系您的专属销售代表。

| 主题              | 收费项目             | 大宗气体          | 买可保          | 收费条件                                                                                                    |
|-----------------|------------------|---------------|--------------|----------------------------------------------------------------------------------------------------|
| 送货              | 加急运费 -指<br>定时段送货 | 2000 元/<br>车次 | 800 元/<br>车次 | 客户未能提前2天订货;或在元旦、春<br>节、清明、五一、端午、国庆等法定节<br>日内订货要求在该节日内送货,卖方确                                                               |
| 送货              | 取消、等候及<br>空驶服务费  | 1000 元/<br>车次 | 800 元/<br>车次 | 认接受买方的要求开投要求运达的。<br>买方在送货当天要求取消送货;由于买<br>方原因致使卖方车辆到达现场后无法完<br>成送货或等候时间超过 30 分钟的情况<br>发生时,卖方有权离开现场,并收取该<br>项费用,对买方造成的损失无责。 |
| 送货              | 小量产品运输<br>服务费    | 1000 元/<br>车次 | 500 元/<br>车次 | 买方自主订货。由于买方现场存量过多<br>而实际送货量小于现场装罐容积的 50%<br>(大宗气体现场大于 30M3 储罐每次送<br>货小于 15 M3 液体)时自动收取;每月<br>按照实际发生收取。                    |
| 送货              | 主配服务             | 100 元/J       | 月/储罐         | 买方交由卖方管理储罐液位并安排配送<br>计划。(买方需满足主配服务的标准和<br>条件,并由双方正式确认后实施此项服<br>务)。                                                        |
| 发票              | 对账服务             | 500 元/次       |              | 买方需要额外人工服务协助提供相应服<br>务周期内的送货记录,和租金信息(请<br>在每月合同约定的开票日前3个工作日<br>内提出需求)。                                                    |
| 质量              | COA_1            | 200元/次        |              | 产品分析报告(COA),常规指标分析                                                                                                    |
| 质量              | COA_2            | 600元/次        |              | 产品分析报告(COA),国标包括的所有指<br>标分析                                                                                               |
| 质量              | COA_S            | 按林德报价         |              | 产品分析报告(COA),超出国标包括的所<br>有指标分析,包括指标值或项目                                                                                    |
| 客户工程            | 上门服务费            | 按林德报价         |              | 培训、检测、冷罐等。                                                                                                    |
| 客户工程            | 移罐费              | 按林德报价         |              | 包括施工、办证(如需要)等。                                                                                                    |
| 应用技术            | 应用技术服务           | 按林德报价         |              | 气体应用技术支持。                                                                                                    |
| 安全、健康、<br>合规、环保 | 信息、流程分<br>享、培训   | 按林德           | 题报价          | 按客户要求双方确认内容。                                                                                                    |

以上均为未税价格,林德有权根据实际成本不定期更新本客户服务指南价格。

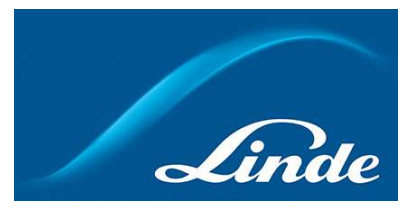

| 我司致力于倾听每一位客户的反馈建议                                    |             |
|------------------------------------------------------|-------------|
| <b>试邀您随时随地对林德气体的产品、服务给予评价,我司将不</b>                   | 200 A 100 A |
| 断驱动优化,并竭诚为您提供优质可靠的服务。                                |             |
| 反馈渠道                                                 | 反馈评价        |
| A. 林德官网:                                             |             |
| 综合反馈评价入口: https://voc.lindemobile.cn/?channel=site#/ |             |
| B. 林德气体微服:                                           |             |

伴随每一次"订单送达提醒",我司诚邀您对"配送服务"进行反馈和评价。

祝愿贵司的业务蒸蒸日上!

祝您和林德在美好旅程中合作愉快!

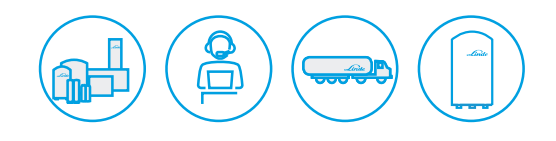

林德气体中国客户服务部 2023 年 10月